## 1.登錄資訊服務入口網

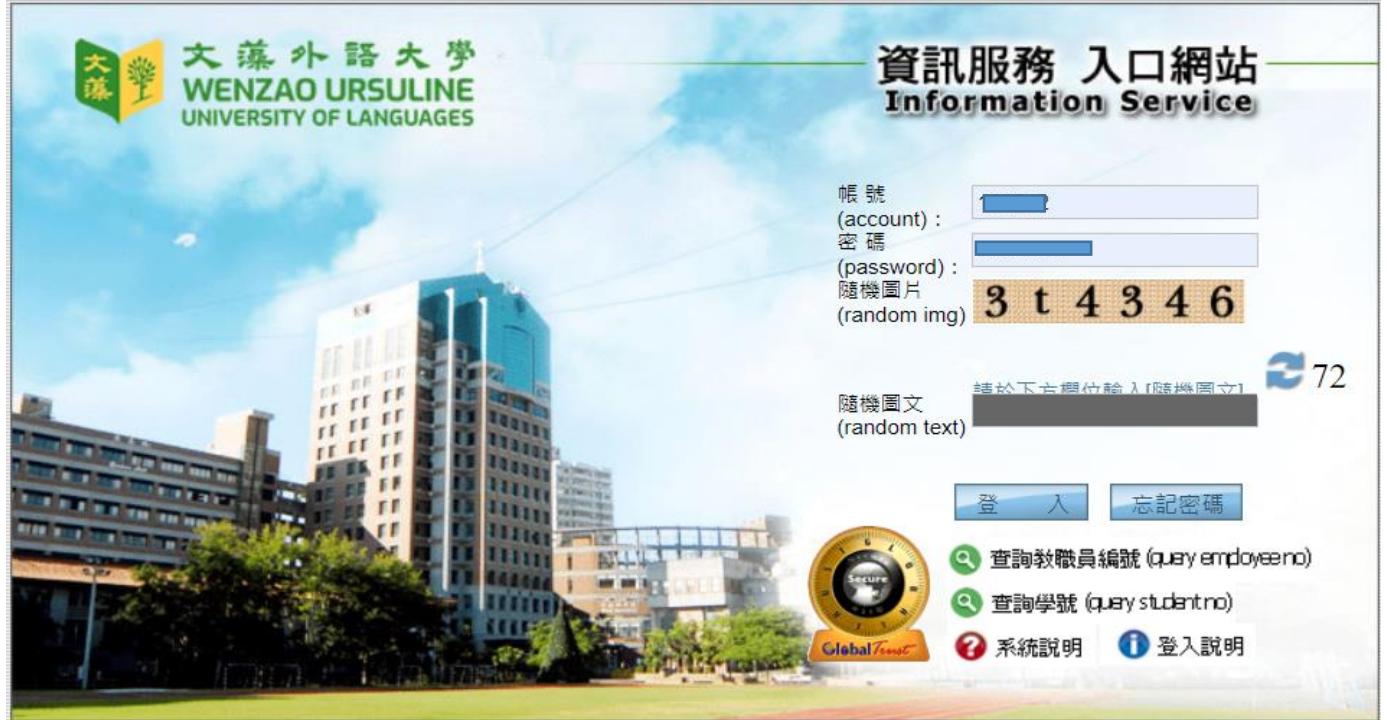

Conviriant @ 2013 Manzao Hreulina Hnivareity of Languages All Rights Reserved

2.展開左側**登錄**選項,點選**學務登錄作業→學生重大集會勤缺登錄**,點選**新增缺席紀錄表**,即可開始進行缺席登記。

|                                                                                                    | <b>茂</b><br>陳藏選單                                             | 大藻小語大<br>WENZAO URSULIN<br>UNIVERSITY OF LANGUAG | 学 校務資訊       |
|----------------------------------------------------------------------------------------------------|--------------------------------------------------------------|--------------------------------------------------|--------------|
| <ul> <li>(Graduate Profile<br/>Confirmation)</li> <li>*學生個人通訊資料及銀行帳<br/>號維護</li> <li>*新生基本資料登錄作業</li> <li>外國學生新生資本資料</li> <li>Personal Information of<br/>International Student</li> <li>課程棄修申請作業</li> <li>(Application for<br/>withdrawing courses)</li> <li>教學的理評單(On-Line<br/>Evaluation of Teaching<br/>Assistants)</li> <li>教學意見調查作業(Teaching<br/>Evaluation)</li> </ul> | 學生重大集會勤缺<br><sup>新增缺席紀錄表</sup><br>Create the new application | :登録                                              | g            |
|                                                                                                    |                                                              |                                                  | 重大集會勤        |
| ● 学士冶住私が祠皇豆邸<br>● *學生居住狀況調查登錄<br>● 導師評量作業                                                                                                    | 單號 No.                                                       | 集會日期 Date                                        | 缺曠節次 Session |
| ● *導師評量作業<br>●證照取得登錄作業<br>●教導師關懷系統預約OFFICE<br>HOUR<br>●新生資料調查作業<br>●勞作教育審核作業<br>●勞作教育表現紀錄登錄<br>●與務學習服務志願登錄平台<br>●班會記錄登錄/查閱<br>● 與會記錄卷(查閱<br>● 與會觀錄                                                                                                    |                                                              |                                                  | ž            |

3 輸入集會日期、節次、登錄項目、集會說明,下方輸入學號即可帶出同學姓名,點選缺曠或遲 到,後方節次也要點選。

| 學生重大集會勤缺登錄                                                                                                    |                                                             |                                              | 登錄-log in module 🌾 學務登錄作業 | > 學生重大集會勤缺登錄 |  |  |  |
|----------------------------------------------------------------------------------------------------|-------------------------------------------------------------|----------------------------------------------|---------------------------|--------------|--|--|--|
| <ul> <li>・操作説明:</li> <li>1. 選擇「紀錄日期」、「節次」、「登錄項目」,輸入「集會訴</li> <li>2. (無缺曠學生),如「全到」,則無需輸入學號;[有缺曠學生],</li> <li>3. 點選「確定存檔」鈕存檔並執行送簽即可。</li> <li>・早上8點10分到9點為第一節,中午12點到13點為第五節,下<sup>4</sup></li> </ul> | 明」。<br>請逐筆輸入缺購學生、勤缺別、勾選缺購節次 (節次鈕藍原<br>F13點10分到14點為第六節,以此類推。 | (表末到, 即缺遽)                                   |                           |              |  |  |  |
| *集會日期 Date :                                                                                                    | 期 Date: *節次 Session:                                        |                                              | 單號 No. :                  |              |  |  |  |
| 1120911                                                                                                    | 第1節(0 • 至 第2節(0                                             |                                              |                           |              |  |  |  |
| *登錄項目 Kind:                                                                                                    |                                                             | *集會說明 Description :                          |                           |              |  |  |  |
| ○ 班會 ○ 一般集會 ○ 其他                                                                                                    |                                                             | 班會                                           |                           |              |  |  |  |
|                                                                                                    |                                                             |                                              |                           |              |  |  |  |
|                                                                                                    | 重新選擇日期<br>Reselect the leaving day Ap                       | 查詢申請進度<br>plication tracking     確定存<br>Save | 檔                         |              |  |  |  |
| ◆如 <b>「全到」</b> ,無需輸入學號,直接                                                                                                    | 點選上方的「確定存檔」鈕存檔後,至下頁送出簽核即可。                                  |                                              |                           |              |  |  |  |
| 01. 1111205018                                                                                                    | 陳珮X 日四技應華二A <b>●</b> 缺曠(A                                   | Absent) O 遲到(Late) 節次 1                      | V 2V                      |              |  |  |  |
| 02. 請輸入學號                                                                                                    | 〇 缺曠(A                                                      | bsent) 〇 遲到(Late) <sup>節次</sup> 1            | V 2V                      |              |  |  |  |
| <sup>62</sup><br>1.確認學號填寫無誤後,點選確定存檔。如全到無人缺席時請直接點選確定存檔即可。                                                                                                    |                                                             |                                              |                           |              |  |  |  |
| 學生重大集會勤缺登錄                                                                                                    |                                                             |                                              | 登錄-log in module > 學務登錄作業 | > 學生重大集會勤缺登錄 |  |  |  |
| <ul> <li>- 操作說明:</li> <li>1. 選擇 紀錄日期」、「節次」、「登錄項目」,輸入「集會許<br/>2. [無缺隱學生],如「全到」,則無需輸入學號;[有缺隱學生]</li> <li>3. 點選 「確定存檔」鈕存僅並執行送簽即可。</li> <li>早上8點10分到9點為第一節,中午12點到13點為第五節,下4</li> </ul>                 | 期」。<br>請逐筆輸入缺曠學生、勤缺別、勾選缺曠節次 (節次甜藍原<br>〒13點10分到14點為第六節,以此類推。 | 竞表未到, 即缺遏)                                   |                           |              |  |  |  |
| *集會日期 Date :                                                                                                    | *節次 Session :                                               |                                              | 單號 No. :                  |              |  |  |  |
| ■ (1120911                                                                                                    | 第1節(0 ▼ 単第2節(0                                              | ······································       |                           |              |  |  |  |
| * <b>室</b> 輝坝目 Kind :<br>● 班會 ○ 一般集會 ○ 其他                                                                                                    |                                                             | ∼乗買説明 Description:<br>班會                     |                           |              |  |  |  |
|                                                                                                    | 重新選擇日期<br>Reselect the leaving day Ap                       | 查詢申請進度<br>plication tracking Save            | 權                         |              |  |  |  |
| ◆ 如' 王 到」, 無無輸入學號, 直接<br>01. 1111205018                                                                                                    | ▶ ▶ 次 2 2 2 2 2 2 2 2 2 2 2 2 2 2 2 2 2                     | Absent) 〇 遲到(Late)                           | 1 2                       |              |  |  |  |

○ 缺曠(Absent) ○ 遅到(Late) <sup>節次</sup> 1 ∨ 2 ∨ 02. 請輸入學號 5.存檔後,按下送出審核,即完成重大集會缺席登記表登錄,並提醒導師進入系統簽核。

登錄-log in module > 學務登錄作業 > 學生重大集會勤缺登錄 學生重大集會勤缺登錄 學生重大集會勤缺登錄 回首頁 Back to the home page ※送審後不可再異動資料